# Bonne gestion d'une architecture virtualisée avec ESXi

| 0 Préambule |  |
|-------------|--|
|-------------|--|

Ces travaux de laboratoire ont pour objectif l'étude des ressources (CPU – RAM – disque - NIC) utilisées afin de détecter des situations de surcharge et de dimensionner correctement un système virtualisé basé sur la version 4 du produit gratuit VMware ESXi

## Equipements Vous disposez :

- d'un PC\_ESXi avec ESXi 4.0.0 Build 208167
- d'un **PC\_Win7**, qui vous permettra de consulter la documentation et d'administrer à distance ESXi avec **vSphere** Client 4.0.0 Build 208111

Ces 2 équipements sont reliés à l'intranet du labo

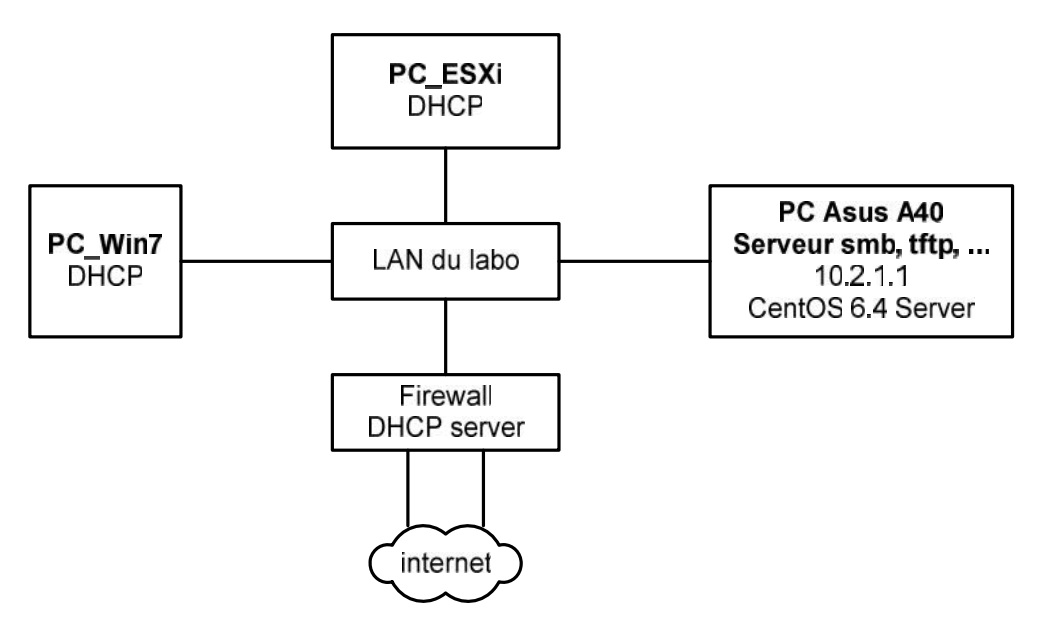

Action Depuis le PC\_Win7, ouvrir une session administrateur Username=albert password=admin

Etablir une connexion SMB (Server Message Block) avec le serveur de fichiers Utiliser le raccourci **10.2.1.1** Sélectionner le dossier vm puis le dossier L2

Ne pas fermer cette fenêtre de partage

 Action
 Démarrer le client vSphere (raccourci bureau)

 Voir écran du PC\_ESXi pour connaître l'adresse IP

 Username=root (sans mot de passe)

 Ignorer l'erreur de certificat (qui a été généré automatiquement)

 Ignorer le message d'expiration de licence

| 1                    | Processus <i>(worlds)</i> affichés par esxtop                                                                                                    | 15 min   |
|----------------------|----------------------------------------------------------------------------------------------------|----------|
| Objectif             | Utiliser l'outil esxtop pour identifier les processus (worlds) liés à une VM                                                                                                    |          |
| But 1.1              | Identifier les 3 worlds (processus) associés à la VM Nostalgia                                                                                                    |          |
| Action               | Transférer puis <b>démarrer la <mark>VM Nostalgia</mark><br/>File – Deploy OVF Template…<br/>Sélectionner Deploy from file:\\10.2.1.1\vm\L2\Nostalgia\Nostalgia.ovf</b>                                                                      |          |
|                      | Sur le PC_ESXi, appuyer sur <alt +="" f1=""> puis typer unsupported <enter> Sans mot de passe Lancer esxtop, typer h pour obtenir l'aide Switch display: m:memory n:network i:interrupt d:disk adapter u:disk device v:disk VM</enter></alt> |          |
| Remarque             | Cet outil permet le monitoring des ressources CPU (par défaut), RAM,                                                                                                    |          |
| Action               | Typer <b>c</b> ou <b><cr></cr></b> pour obtenir l'affichage CPU                                                                                                    |          |
| 10:4<br>PCPU<br>PCPU | 9:13am up 28 min, 139 worlds; CPU load average: 0.00, 0.01, 0.00<br>USED(%): 0.3 0.3 AVG: 0.3<br>UTIL(%): 0.4 0.4 AVG: 0.4                                                                                                    |          |
|                      | ID GID NAME NWLD %USED %RUN %SYS %WAIT                                                                                                    | %RDY     |
| Remarque             | L'affichage est rafraîchi par défaut toutes les 5 secondes<br>Typer au besoin sur <b><space></space></b> pour rafraîchir l'affichage                                                                                                    |          |
| Question 1a          | Quels caractères devez-vous entrer pour obtenir la vue du slide 7 ?                                                                                                    |          |
| Question 1b          | Quel world (processus) consomme le plus de temps CPU ?                                                                                                    |          |
| Question 1c          | A quoi sert-il ?                                                                                                    |          |
| But 1.2              | Modifier l'affichage par défaut pour faire apparaître %IDLE & %OVRLP                                                                                                    |          |
| Action               | Typer f pour modifier les champs<br>Typer a <enter> pour supprimer le champ ID qui est redondant avec GID<br/>Typer L pour modifier la longueur du champ NAME<br/>Typer 8 <enter> pour le raccourcir</enter></enter>                         |          |
| Test                 | Vous devez obtenir l'affichage suivant                                                                                                    |          |
| GID                  | NAME NWLD &USED &RUN &SYS &WAIT &RDY &IDLE &O                                                                                                    | VRLP     |
| Action               | Utiliser http://communities.vmware.com/docs/DOC-9279 pour répondre aux questions su                                                                                                    | uivantes |
| Question 1d          | Peut-on considérer que les valeurs %USED et %RUN sont identiques ?                                                                                                    |          |
| But 1.3              | Identifier les worlds associés à la VM ubuntu configurée avec 2 vCPU                                                                                                    |          |
| Action               | Télécharger la <mark>VM ubuntu_server</mark> (~1 min)<br>Utiliser vSphere pour configurer 2 vCPU à cette VM<br><b>Démarrer cette VM</b>                                                                                                    |          |
| Question 1e          | Combien de <i>worlds</i> observez-vous? Pourquoi?                                                                                                    |          |
| Question 1f          | Préciser comment les ressources disponibles (2 pCPU) sont utilisées                                                                                                    |          |

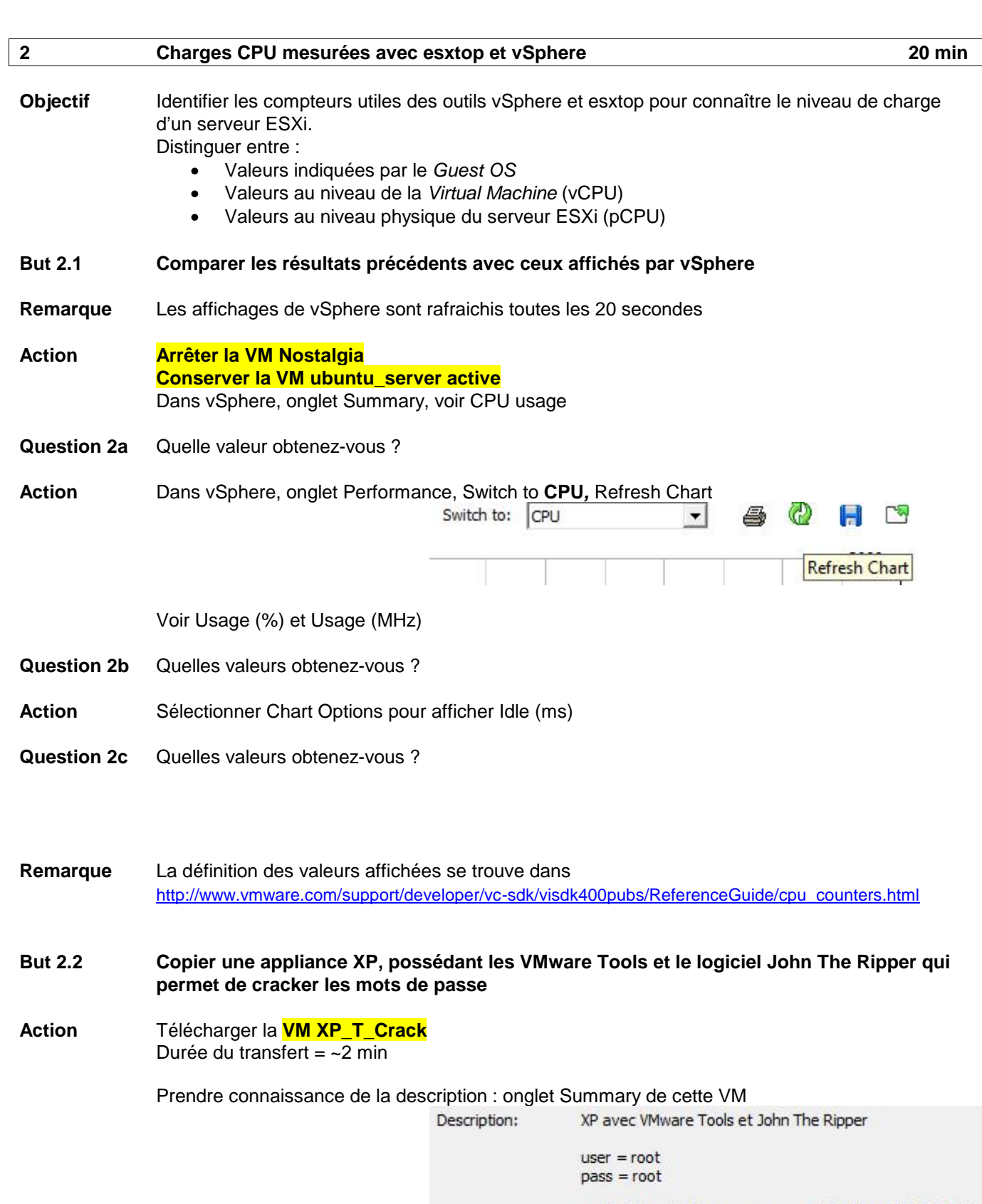

crack.bat sur le bureau, pour une utilisation CPU à 100%

2016

| But 2.3      | Lancer cette VM et analyser les différents compteurs CPU                                                                                                    |
|--------------|----------------------------------------------------------------------------------------------------|
| Action       | Démarrer la VM XP_T_Crack, ouvrir une session avec Username= <b>root</b> password= <b>root</b><br>Ouvrir le <i>Task Manager</i> avec <ctrl +="" esc="" maj=""> ou clic-droit sur la barre des taches<br/>Double cliquer sur le fichier crack.bat disponible sur le Bureau</ctrl> |
| Question 2d  | Quelle est la charge CPU de la VM, vue par le Task Manager?                                                                                                    |
| Important    | L'outil vSphere vous donne accès au niveau (global) ESXi                                                                                                    |
|              | Il vous donne aussi accès au niveau d'une VM                                                                                                    |
|              | <ul> <li>Dans la suite du document, nous utiliserons</li> <li>vSphere-ESXi si vous devez travailler au niveau global</li> <li>vSphere-VM si vous devez travailler au niveau d'une VM</li> </ul>                                                                                  |
| Action       | Dans vSphere-ESXi, onglet Summary, voir CPU usage                                                                                                    |
| Question 2e  | Quelle valeur obtenez-vous? Attendez 2-3 rafraichissements                                                                                                    |
|              | Dans vSphere-ESXi, onglet Virtual Machines, voir Host CPU – MHz                                                                                                    |
| Question 2f  | Quelle valeur obtenez-vous ?                                                                                                    |
| Action       | Dans vSphere-ESXi, onglet Performance, Switch to CPU, voir Usage (%) et Usage (MHz)                                                                                                    |
| Question 2g  | Quelles valeurs obtenez-vous ?                                                                                                    |
| Question 2h  | Les 2 cœurs disponibles sont-ils utilisés ?                                                                                                    |
| Action       | Dans vSphere-VM, onglet Performance, Switch to CPU, voir Usage (%) et Usage (MHz)                                                                                                    |
| Question 2i  | Quelle valeur obtenez-vous ?                                                                                                    |
| Action       | Dans la vue CPU de esxtop, typer V pour basculer entre View all et View VM only                                                                                                    |
| Question 2j  | Quelles valeurs obtenez-vous pour PCPU USED(%) ?                                                                                                    |
| Question 2k  | Quelles valeurs observez-vous pour idle ?                                                                                                    |
| Question 2I  | Quelles valeurs observez-vous pour la VM XP_T_Crack ?                                                                                                    |
| But 2.4      | Limiter la charge CPU de cette VM à 20% des ressources CPU                                                                                                    |
| Question 2m  | Déterminer la valeur Limit - MHz à introduire dans vSphere-ESXi, onglet Ressource Allocation                                                                                                    |
| Action       | Tester et corriger au besoin pour obtenir         CPU usage: 1178 MHz       Capacity         2 x 2.999 GHz                                                                                                    |
| Question 2n  | Observez-vous une différence au niveau de la charge CPU indiqué par le Task Manager ?                                                                                                    |
| Labo terminé | Toutes les unités centrales seront éteintes avec un script<br>Tous les écrans seront éteints depuis le tableau électrique                                                                                                    |

| 3           | Occupation RAM 40 min                                                                                                    |
|-------------|----------------------------------------------------------------------------------------------------|
| Objectif    | Identifier les compteurs <b>utiles</b> des outils vSphere et esxtop pour connaître le niveau de charge<br>d'un serveur ESXi avec les systèmes Linux et XP<br>Distinguer entre :<br>• Valeurs indiquées par le <i>Guest OS</i><br>• Valeurs au niveau de la <i>Virtual Machine</i><br>• Valeurs au piveau physique du serveur ESXi |
| Remarque    | Valeurs au niveau physique du serveur ESXI La définition des valeurs affichées se trouve dans <a href="http://www.vmware.com/support/developer/vc-sdk/visdk400pubs/ReferenceGuide/memory_counters.html">http://www.vmware.com/support/developer/vc-sdk/visdk400pubs/ReferenceGuide/memory_counters.html</a>                       |
| But 3.1     | Linux ubuntu server 32 bit                                                                                                    |
| Action      | Télécharger la <mark>VM ubuntu_server</mark> (~1 min)<br>Ouvrir une console avec Username <b>=eig</b> password= <b>eig</b><br>Exécuter au besoin la commande free -? pour obtenir de l'aide<br>Exécuter la commande free -m                                                                                                    |
| Question 3a | Quelle est la quantité de mémoire utilisée ? (compteur used, ligne Mem)                                                                                                    |
| Question 3b | Quelle est la quantité de mémoire libre ? (compteur free, ligne Mem)                                                                                                    |
| Question 3c | Quelle est la valeur de vRAM                                                                                                    |
| Action      | Lancer esxtop (voir §1.1)<br>Typer m (memory) dans la fenêtre esxtop                                                                                                    |
| Question 3d | Quelle est la taille de pRAM ? (compteur PMEM – 2 <sup>ème</sup> ligne)                                                                                                    |
| Question 3e | Quelle est la quantité de mémoire libre indiquée par esxtop ? (compteur free – 2 <sup>ème</sup> ligne)                                                                                                    |
| Question 3f | Avec <mark>vSphere – ESXi</mark> , déterminer la taille en MB de Memory Usage                                                                                                    |
| Question 3g | Avec <mark>vSphere – ESXi</mark> , déterminer la taille en MB de pRAM                                                                                                    |
| Question 3h | Avec vSphere – niveau VM, déterminer la taille en MB de Consumed Host Memory                                                                                                    |
| Question 3i | Avec <mark>vSphere – niveau VM</mark> , quelle est la valeur en MB de Memory Overhead ?                                                                                                    |
| Question 3j | Effectuez une cartographie de la mémoire RAM (bilan mémoire) en MByte                                                                                                    |
| Remarques   | <ul> <li>Dans vSphere :</li> <li>La valeur Consumed Host Memory (niveau VM - Summary) est différente de celle affichée dans Performance</li> <li>La valeur Memory Overhead (niveau VM - Summary) est différente de celle affichée dans Performance</li> </ul>                                                                     |
| Action      | Utiliser esxtop pour comprendre ces différences en analysant les valeurs OVHD et OVHDMAX                                                                                                    |
| Question 3k | Expliquez ces différences                                                                                                    |

| But 3.2  | Evolution dans le temps                                                                                                    |
|----------|----------------------------------------------------------------------------------------------------|
| Action   | Dans <b>vSphere-ESXi</b> , onglet <i>Performance, Switch to: <b>Memory</b><br/>Sélectionner Chart Options</i> pour afficher les compteurs <i>Consumed</i> & Overhead                                                                                                    |
|          | Au besoin, rafraichir le chart avec le bouton (si le graphique ne s'affiche toujours pas, utiliser le bouton afin d'ouvrir le graphique sur une autre page)                                                                                                    |
| Remarque | Memory Usage (au niveau global) = 881 MB confirme les mesures précédentes<br>Cet espace est égal à 635 (hyperviseur) + 181 (VM) + 91 (Memory Overhead)                                                                                                    |
| But 3.3  | XP 32 bits (avec les outils VMware)                                                                                                    |
| Remarque | ESXi gère différemment les systèmes Linux et Windows.<br>Vous allez constater l'effet de <i>Page Sharing</i> qui exige 15 minutes pour cette VM avec les valeurs<br>par défaut.<br>Nous allons réduire ce temps en donnant au paramètre <i>Mem.ShareScanTime</i> la valeur minimale.                                                                                            |
| Action   | Arrêter la VM ubuntu_server<br>Dans <b>vSphere-ESXi</b> , onglet <i>Configuration</i><br>Dans la partie <b>Software</b> de gauche, cliquer sur <i>Advanced Settings</i><br>Sélectionner <i>Mem</i> puis mettre à 10 le paramètre <i>Mem.ShareScanTime</i> - OK<br>Charger la <mark>VM XP_Tools</mark> (~ 3 min)<br>Typer m (memory) dans la fenêtre esxtop<br>Démarrer cette VM |
|          | Répéter les mesures précédentes pour obtenir la cartographie de la mémoire RAM (bilan mémoire)<br>en MByte :<br>Taille physique<br>Espace vu par ESXi<br>Espace libre<br>Espace occupé                                                                                                    |
|          | <ul> <li>Espace système</li> <li>VM</li> <li>Overhead</li> </ul>                                                                                                    |

| Labo terminé | Toutes les unités centrales seront éteintes avec un script  |
|--------------|-------------------------------------------------------------|
|              | Tous les écrans seront éteints depuis le tableau électrique |

| 5           | Balloon 30 min                                                                                                    |
|-------------|----------------------------------------------------------------------------------------------------|
| Objectif    | Observer le mécanisme de <i>balloon</i> qui permet à ESXi d'allouer un supplément de mémoire à une<br>VM en récupérant la mémoire dans certaines VM.<br>L'implémentation faite par VMware utilise un pilote (Windows, Linux, …) disponible dans le VMware<br>Tools    |
| But 5.1     | Démarrer esxtop                                                                                                    |
| Action      | Démarrer esxtop (voir §1.1), typer m pour la vue memory                                                                                                    |
| But 5.2     | Désactiver PageSharing                                                                                                    |
| Remarque    | Afin d'obtenir un environnement plus simple pour constater l'effet de <i>ballooning</i> , on va ici désactiver<br>le <i>PageSharing</i> . En principe, il ne faut pas désactiver le <i>PageSharing</i> car les gains en mémoire<br>RAM sont tout de même importants ! |
| Action      | Dans vSphere, niveau ESXi, onglet <i>Configuration</i><br>Dans la partie <b>Software</b> de gauche, cliquer sur <i>Advanced Settings</i><br>Sélectionner <i>Mem</i> puis mettre à 0 le paramètre <i>Mem.ShareRateMax</i> - OK                                         |
| Question 5a | Quel est le paramètre de esxtop à consulter pour s'assurer que le <i>PageSharing</i> est bien désactivé ?                                                                                                    |
| Question 5b | Quelle est la taille de la mémoire RAM disponible selon esxtop ?                                                                                                    |
| But 5.3     | Modifier la mémoire RAM allouée à la VM XP_Tools                                                                                                    |
| Action      | Charger la <mark>VM XP_Tools</mark> (~ 3 min)                                                                                                    |
| Remarque    | ESXi disposant d'environ 3300 MB libre, nous allons configurer la VM XP_Tools pour qu'elle consomme une grande partie de cet espace libre.                                                                                                    |
| Action      | Clic droit sur la VM – <i>Edit Settings…</i><br>Sélectionner <i>Memory</i> puis allouer 2600MB de RAM – OK<br>Ouvrir une console puis démarrer cette VM                                                                                                    |
| But 5.4     | Mémoire physique utilisée/libre                                                                                                    |
| Question 5c | Après 1 minute, quelle est la mémoire physique encore libre selon esxtop ?                                                                                                    |
| Action      | Sous vSphere – niveau ESXi – Performance – Memory                                                                                                    |
| Question 5d | Quelle est la quantité de mémoire physique utilisée ?                                                                                                    |
| Question 5e | Quelle est la quantité de mémoire libre selon vSphere ?                                                                                                    |
| Question 5f | Avec vSphere – niveau VM, déterminer la taille en MB de Memory Consumed                                                                                                    |

| But 5.5     | Paramètres mémoire de XP                                                                                                    |
|-------------|----------------------------------------------------------------------------------------------------|
| Action      | Dans la VM XP_Tools, ouvrir une session avec Username= <b>root</b> password= <b>root</b> puis lancer le <i>Task Manager</i>                                        |
| Question 5g | Quelle est la taille en MB de la mémoire libre ?                                                                                                    |
| Question 5h | Quelle est la taille en MB de la mémoire utilisée ?                                                                                                    |
| But 5.6     | Compteurs <i>Balloon</i> de vSphere et esxtop                                                                                                    |
| Action      | Charger la <mark>VM ubuntu_T_kernel</mark> (~ 2 min)<br>Démarrer cette VM                                                                                          |
| Question 5i | Sous esxtop, après 1 minute, qu'elle est la mémoire physique encore libre ?                                                                                        |
| Question 5j | Quelle est la valeur du compteur MEMCTL curr (paramètre qui indique le balloon) ?                                                                                  |
| Action      | Pour contrôler que le mécanisme de Balloon n'a pas encore agi, dans vSphere, sélectionner la VM XP_Tools – onglet <i>Performance</i>                               |
|             | Sous Switch to, sélectionner Memory                                                                                                    |
|             | Au besoin, rafraichir le chart avec le bouton (si le graphique ne s'affiche toujours pas, utiliser                                                                 |
|             | le bouton 🖾 afin d'ouvrir le graphique sur une autre page)                                                                                                    |
|             | Sélectionner le compteur Balloon pour chaque VM                                                                                                    |
| But 5.7     | Voir l'effet de Ballooning                                                                                                    |
| Remarque    | Afin d'effectuer une demande en mémoire qui pourrait être proche d'un cas réel, nous allons compiler un kernel sous ubuntu (opération qui dure au moins une heure) |
| Action      | Ouvrir une console dans la VM ubuntu_T_kernel avec Username= <b>eig</b> password= <b>eig</b>                                                                       |
|             | sudo -s<br>Exécuter la commande suivante qui lancera un script :<br>./kernel-compile                                                                               |
| Question 5k | Quelle est la valeur du compteur MEMCTL curr sous esxtop après 1 minute ?                                                                                          |
| Action      | Afficher à nouveau le compteur Balloon pour chaque VM                                                                                                    |
| Question 5I | Comment varie le compteur <i>Balloon</i> de la VM ubuntu_T_kernel ?                                                                                                |
| Question 5m | Comment varie le compteur Balloon de la VM XP_Tools ?                                                                                                    |

Labo terminéToutes les unités centrales seront éteintes avec un scriptTous les écrans seront éteints depuis le tableau électrique

| 6           | Swap 30 min                                                                                                    |
|-------------|----------------------------------------------------------------------------------------------------|
| Objectif    | Montrer que la surcharge mémoire peut conduire à du <i>swap</i><br>Utiliser les priorités pour pénaliser une seule VM afin que les autres VMs ne subissent pas de<br>dégradation des performances<br>Distinguer entre <i>swap</i> géré par le système d'exploitation du <i>swap</i> géré par ESXi |
| Action      | Effectuer §5.2 afin de désactiver le mécanisme de Page Sharing                                                                                                    |
| But 6.1     | Démarrer esxtop                                                                                                    |
| Action      | Démarrer esxtop (voir §1.1), typer m pour la vue memory                                                                                                    |
| But 6.2     | Swap Guest                                                                                                    |
| Remarque    | Il suffit de donner une faible valeur d'espace mémoire pour provoquer un <i>swap</i> géré par le système<br>Ubuntu                                                                                                    |
| Action      | Charger la <mark>VM ubuntu_T_kernel</mark> (~ 2 min)<br>Clic droit sur cette VM – <i>Edit Settings</i><br>Sélectionner <i>Memory</i> puis allouer 256MB de RAM<br>Onglet <i>Resources – Memory</i><br>Décocher la case <i>Unlimited</i> puis limiter la mémoire à 140MB – OK<br>Démarrer cette VM |
| Question 6a | Dans vSphere, sélectionner la VM puis l'onglet <i>Performance - Memory</i><br>Après une minute, quelle est la valeur de <i>Consumed</i> en MB ?                                                                                                    |
| Question 6b | Sous esxtop, y a-t-il du <i>swap</i> ou du <i>balloon</i> ?                                                                                                    |
| Action      | Ouvrir une console dans la VM ubuntu_T_kernel avec Username= <b>eig</b> password= <b>eig</b><br>free -m                                                                                                    |
| Question 6c | Quelle est la quantité de mémoire virtuelle utilisée par ubuntu ?                                                                                                    |
| Action      | Sous ubuntu, effectuer les commandes :<br>sudo -s<br>./kernel-compile                                                                                                    |
|             | Observer les compteurs de <i>balloon</i> et de <i>swap</i> sur esxtop                                                                                                    |
| Question 6d | Le compteur de <i>balloon</i> varie-t-il ?                                                                                                    |
| Question 6e | Le compteur de swap varie-t-il ?                                                                                                    |
| Action      | Dans la console, appuyer sur ALT + F2 pour ouvrir une nouvelle console<br>S'authentifier pour exécuter la commande<br>free -m                                                                                                    |
| Question 6f | Selon cette commande, quelle est la valeur du swap guest?                                                                                                    |
| Action      | Sous vSphere, parcourir les différents compteurs mémoire de cette VM                                                                                                    |
| Question 6g | vSphere vous renseigne-t-il sur le swap Guest?                                                                                                    |

| But 6.3     | Swap Host (swap ESXi)                                                                                                    |
|-------------|----------------------------------------------------------------------------------------------------|
| Action      | Arrêter la VM<br>Clic droit sur la VM ubuntu_T_kernel – <i>Edit Settings…</i><br>Sélectionner <i>Memory</i> puis allouer 512 MB de RAM<br>Onglet <i>Resources – Memory</i><br>Cocher la case <i>Unlimited</i>                            |
| Remarque    | ESXi utilise toujours le mécanisme de balloon avant de recourir au besoin à du swap.                                                                                                    |
| Action      | Dans <b>vSphere – niveau ESXi</b> , onglet <i>Configuration</i><br>Dans la partie <b>Software</b> de gauche, cliquer sur <i>Advanced Settings</i><br>Sélectionner <i>Mem</i> puis mettre à 10 le paramètre <i>Mem.CtlMaxPercent</i> - OK |
| Remarque    | ESXi est maintenant configuré pour autoriser uniquement 10% de mémoire RAM totale des VM à des fins de <i>balloon</i> .                                                                                                    |
|             | ESXi disposant de 3425 MB libre, nous allons configurer 2 VM XP pour qu'elles consomment une grande partie de cet espace libre.                                                                                                    |
| Action      | Télécharger la <mark>VM XP_Tools</mark> (~ 3 min)<br>Clic droit sur la VM XP_Tools – <i>Edit Settings…</i><br>Sélectionner <i>Memory</i> puis allouer 1400MB de RAM – OK                                                                 |
|             | Télécharger la <mark>VM XP_T_Crack</mark><br>Clic droit sur la VM XP_T_Crack – <i>Edit Settings…</i><br>Sélectionner <i>Memory</i> puis allouer 1400MB de RAM – OK                                                                       |
|             | Démarrer ces deux VM                                                                                                    |
| Question 6h | Après 1 minute, quelle est la quantité de mémoire libre selon esxtop ?                                                                                                    |
| Action      | Démarrer la VM ubuntu_T_kernel                                                                                                    |
| Question 6i | Après 1 minute, quelle est la quantité de mémoire libre selon esxtop ?                                                                                                    |
| Question 6j | Observe-t-on déjà du <i>balloon</i> ou du swap Host?                                                                                                    |
| Action      | Ouvrir une console dans la VM ubuntu_T_kernel avec Username= <b>eig</b> password= <b>eig</b><br>Effectuer les commandes suivantes puis retourner rapidement voir esxtop :<br>sudo -s<br>./kernel-compile                                 |
| Question 6k | Que se passe-t-il en observant les compteurs esxtop ?                                                                                                    |
| Question 6I | Que se passe-t-il quelques minutes plus tard,?                                                                                                    |
| Action      | Effectuer l'opération suivante pour les 3 VM utilisées :<br>Dans vSphere, niveau VM, onglet <i>Performance – Chart Options…</i><br>Cocher <i>Swap in</i> et <i>Swap out</i>                                                              |
| Question 6m | D'après vSphere, quelles sont les VM qui effectuent du swap Host?                                                                                                    |

| But 6.4     | Swap Host "contrôlé"                                                                                                    |
|-------------|----------------------------------------------------------------------------------------------------|
| Action      | Arrêter toutes les VM                                                                                                    |
| Remarque    | Il est possible de "contrôler" le <i>swap Host</i> en spécifiant quelle VM subira en premier ce <i>swap</i> .<br>Dans le prochain scénario, nous donnons une priorité basse à la VM XP_Tools.      |
| Action      | Clic droit sur la VM XP_Tools – <i>Edit Settings…</i><br>Onglet <i>Resources</i> , sélectionner <i>Memory</i> puis dans <i>Shares</i> choisir <i>Low</i> – OK                                      |
|             | Démarrer la VM XP_Tools ainsi que la VM XP_T_Crack                                                                                                    |
|             | Attendre une minute puis démarrer la VM ubuntu_T_kernel<br>Ouvrir une console avec Username= <b>eig</b> password= <b>eig</b><br>Effectuer les commandes suivantes :<br>sudo -s<br>./kernel-compile |
|             | Dans esxtop, attendre 1-2 minutes pour voir le balloon puis le swap Host                                                                                                    |
| Question 6n | Sous vSphere, quelle VM subit le swap Host?                                                                                                    |

| Labo terminé | Toutes les unités centrales seront éteintes avec un script  |
|--------------|-------------------------------------------------------------|
|              | Tous les écrans seront éteints depuis le tableau électrique |

| 7           | Httperf 20 min                                                                                                    |  |
|-------------|----------------------------------------------------------------------------------------------------|--|
| Objectif    | Utiliser httperf (outil gratuit permettant de mesurer les performances d'un serveur HTTP)<br>pour générer du trafic et observer la charge du serveur grâce aux outils vSphere Client et<br>esxtop.                                                         |  |
| Remarques   | Détails de la commande httperf : http://pwet.fr/man/linux/commandes/httperf                                                                                                    |  |
| But 7.1     | Préparatifs                                                                                                    |  |
| Action      | Télécharger la <mark>VM Ubuntu Webserver</mark> (~1 min)<br>Télécharger la <mark>VM Ubuntu Desktop</mark> (~2,5 min)<br>Démarrer ces 2 VMs<br>Depuis vSphere – onglet Virtual Machine, retrouver l'adresse IP du serveur en ajoutant le champ IP<br>Adress |  |
| Question 7a | Quelle est la valeur de cette adresse IP ?                                                                                                    |  |
|             |                                                                                                    |  |
| Action      | Ouvrir une console pour la VM <b>Ubuntu Desktop</b> et se connecter avec le compte suivant :<br>Login : <b>labotd</b> Password : <b>labolabo</b>                                                                                                    |  |
| Remarque    | Les informations précédentes sont présentes dans le fichier OVF et disponibles dans la vue<br>Summary – Annotations de cette VM                                                                                                    |  |
| Action      | Ouvrir le navigateur web et entrer l'adresse du serveur Web pour contrôler que vous obtenez une page avec "Terminé" en titre                                                                                                    |  |
|             | Ces fichiers serviront pour les mesures :http://IP_Server/wallpaper.jpghttp://IP_Server/index.php→ Visualiser dans le navigateur→ Visualiser dans l'éditeur nano ou gedit                                                                                  |  |
| But 7.2     | Configurer l'affichage vSphere Client                                                                                                    |  |
| Action      | Ouvrir vSphere Client et sélectionner l'onglet « Performance » de la VM Ubuntu Webserver                                                                                                    |  |
|             | Ouvrir 2 vues en cliquant 2 fois sur                                                                                                    |  |
|             | Dans la première fenêtre, sélectionner Switch to : <b>CPU</b> , puis dans « <b>Chart Options</b> » cocher<br><b>Ubuntu Webserver</b> comme Objet et <b>CPU Usage</b> comme Compteur.                                                                       |  |
| Question 7b | Quelle est l'unité de mesure utilisée pour la charge CPU ?                                                                                                    |  |
|             |                                                                                                    |  |
|             | Dans la deuxième fenêtre, sélectionner Switch to : <b>Network</b> , puis dans « <b>Chart Options</b> » cocher<br><b>Ubuntu Webserver</b> comme Objet et <b>Network Data Transmit Rate/Network Data Receive Rate</b><br>comme Compteurs                     |  |
| Remarque    | La désignation Transmit ou Receive se rapporte au vSwitch et non à la VM.                                                                                                    |  |
| Question 7c | Quelle est l'unité de mesure utilisée pour les deux compteurs Network ?                                                                                                    |  |

#### But 7.3 Charger le serveur Web avec Httperf

Action Dans la console Ubuntu Desktop, ouvrir un terminal (icône sur bureau)

Lancer la commande :

> httperf --server IP\_Serv\_Web --num-conns 15 --uri /wallpaper.jpg --port 80 --timeout 30

Observer la charge Réseau et CPU.

- Question 7d Que constatez-vous ? Quelles ressources sont utilisées et avec quelle charge ?
- Question 7e Expliquer ce que fait cette commande à partir du résultat dans la console
- Action Lancer la commande :

> httperf --server IP\_Serv\_Web --num-conns 15 --uri /index.php --port 80
--timeout 30

Question 7f Que constatez-vous ? Quelles ressources sont utilisées et avec quelle charge ?

**Question 7g** Expliquer ce que fait cette commande à partir du résultat dans la console

- **Question 7h** Que fait le script php ?
- **Question 7i** Dans le résultat affiché par la console httperf, quel est le paramètre le plus important pour la performance d'un serveur Web et pourquoi ?
- **Question 7j** Dans le résultat affiché par la console httperf, quelles sont les ressources du client pouvant être affichées et sous quel forme ?

Question 7k Expliquer les raisons des différences mesurées entre 7d-7e et 7f-7g?

| 9           | Performances liées au vNIC                                                                                                    | 20 min                                                                     |  |
|-------------|----------------------------------------------------------------------------------------------------|----------------------------------------------------------------------------|--|
| Objectif    | Montrer l'incidence sur les performances mesurées par netperf pour divers pilotes vNIC                                                                                                    |                                                                            |  |
| But 9.1     | Mesurer le débit utile entre 2 VMs XP                                                                                                    |                                                                            |  |
| Action      | Arrêter toutes les VM<br>Télécharger 2 fois la <mark>VM XP_Perf</mark> (~1,5 min)<br>Démarrer ces 2 VMs<br>Exécuter sur la VM1 netserver-a4<br>Exécuter sur la VM2 netperf-a4 –H IP_adr_VM1 | situé dans dossier netperf 2.1 i386<br>situé dans dossier netperf 2.1 i386 |  |
| Question 9a | Quel résultat obtenez-vous ?                                                                                                    |                                                                            |  |

Question 9b Quel est le type de pilote détecté par XP ?

## But 9.2 Mesurer le débit utile entre 2 VMs XP équipées des VMware Tools

| Action | Arrêter toutes les VM                                          |                                     |
|--------|----------------------------------------------------------------|-------------------------------------|
|        | Télécharger 2 fois la VM <mark>XP_Tools_Perf</mark> (~1,5 min) |                                     |
|        | Démarrer ces 2 VMs                                             |                                     |
|        | Exécuter sur la VM1 netserver-a4                               | situé dans dossier netperf 2.1 i386 |
|        | Exécuter sur la VM2 netperf-a4 –H IP_adr_VM1                   | situé dans dossier netperf 2.1 i386 |
|        |                                                                |                                     |

Question 9c Quel résultat obtenez-vous ?

Question 9d Quel est le type de pilote détecté par XP ?

## But 9.3 Mesurer le débit utile entre 2 VMs Ubuntu équipées des VMware Tools

Action Arrêter toutes les VM Démarrer la VM Ubuntu Desktop Télécharger une 2ème fois la VM Ubuntu Desktop Démarrer la seconde VM Ubuntu Desktop Exécuter sur la VM1 netserver

> labotd@labotd-desktop:~\$ netserver Starting netserver at port 12865 Starting netserver at hostname 0.0.0.0 port 12865 and family AF UNSPEC

Exécuter sur la VM2 netperf -H IP\_adr\_VM1

**Question 9f** Quel est le driver utilisé ?

Remarque Utiliser la commande : sudo lshw | grep "configuration:.\*broadcast=yes"

#### But 9.3 Changer le driver utilisé et refaire le test

Action Identifier le processus netserver avec ps -e puis l'arrêter avec kill -9 Proc\_Nb

| 2080 ?        | Ss       | 0:00 netserver        |
|---------------|----------|-----------------------|
| 2081 ?        | S        | 0:00 update-notifier  |
| 2103 ?        | Sl       | 0:00 gnome-terminal   |
| 2104 ?        | S        | 0:00 gnome-pty-helper |
| 2105 pts/0    | Ss       | 0:00 bash             |
| 2123 pts/0    | R+       | 0:00 ps x             |
| labotd@labotd | d-deskto | op:~\$ kill -9 2080   |

Entrer les commandes suivantes sur les deux VMs : sudo /etc/init.d/networking stop sudo rmmod pcnet32 sudo rmmod vmxnet sudo modprobe vmxnet sudo /etc/init.d/networking start

Redémarrer netserver sur la VM1

**Question 9g** Quel est à présent le driver utilisé ?

Remarque Utiliser la commande : sudo lshw | grep "configuration:.\*broadcast=yes"

Action Refaire le test netperf Exécuter sur la VM2 netperf –H IP\_adr\_VM1

Question 9h Quel résultat obtenez-vous ?

| Labo terminé | Toutes les unités centrales seront éteintes avec un script  |
|--------------|-------------------------------------------------------------|
|              | Tous les écrans seront éteints depuis le tableau électrique |